## 2-⑤雇用形態の設定

雇用形態毎に表示するアンケートや銀行口座の登録数を変更することができます。

(1)「共通設定」→「雇用形態設定」を選択し、雇用形態を選択し、「編集」ボタンを押下してください。 雇用形態を追加する場合は、「新規登録」ボタンを押下し追加設定してください。

| ℜ e-AMANO      |         |              |                                            | 世理8 システム設定者 様 • |
|----------------|---------|--------------|--------------------------------------------|-----------------|
| □ 年末調整         | 雇用形態設定  |              |                                            |                 |
| ② 共通設定 ▲       |         |              |                                            |                 |
| → ワンタイムパスワード   |         |              |                                            | 新規登録            |
| → 従業員コード規則     |         |              |                                            |                 |
| → IPアドレス制限     | -21-59  | 民間語ブオーム      | 10(11)世 2 年一A                              | 80              |
| → 通知メール送信先設定   | 正社員     | 有り           | 最大5口座                                      |                 |
| → エラーメール設定     |         |              |                                            |                 |
| → NX連携設定       | //- H   | 有り           | 最大1口座                                      |                 |
| → 外部入出力 (CSV)  |         | 1            | 1                                          |                 |
| → マイナンバー収集目的   | 77474 F | 煎し           | 8710 <u>m</u>                              | No 24. RORA     |
| → メールフォーマット設定  |         |              |                                            |                 |
| → TODOテンプレート設定 |         | Copyright 70 | 19 Amano Corporation, All Rights Reserved. |                 |
| → 雇用形態設定       |         |              |                                            |                 |
| → 監査ログ         |         |              |                                            |                 |
| → 通動経路設定       |         |              |                                            |                 |

(2) 扶養関連フォームの設定

アンケートの表示について設定します。 扶養の質問を行う場合…「有り」を選択 扶養の質問を行わない場合…「無し」を選択 ※従業員による入社手続き処理の中で家族のアンケートが表示されなくなります。

(3) 銀行口座フォームの設定

「銀行口座」を入力するフォームの数を設定します。

| 名称       | 正社員     |  |
|----------|---------|--|
| 扶養間連フォーム | 有0 •    |  |
| 銀行口座フォーム | 最大5口座 ▼ |  |
|          | 戻る 編集実行 |  |